### Returning your eBook early

Go to www.amazon.com and log into your Amazon account.

Go to Your Content and Devices.

Find the eBook you checked out (marked as Borrowed), click the icon in the Actions column to the left of the book title, then select Return this book.

#### .... Books + Show: TEPHEN The Outsider: A Novel Stephen King Showing 1 - 186 of 101 Borrowed Select Actions Title This book is a Kindle digital library loan Loan status: Expires October 24, 2018 The Price: \$14.99 BG Deliver to Default Device (or) Others Add Narratio Download & transfer via USB Pa Clear furthest page read Return this book Read Now IW **Buy Now** Gift Now ΑV Add to collections

#### Click <u>Yes</u> to return this eBook.

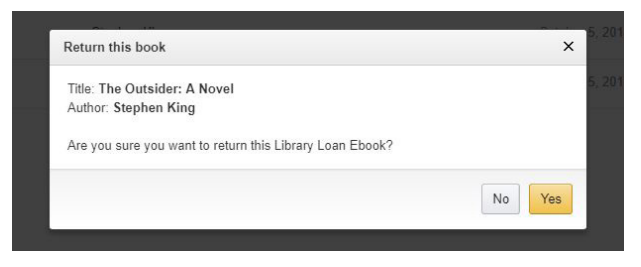

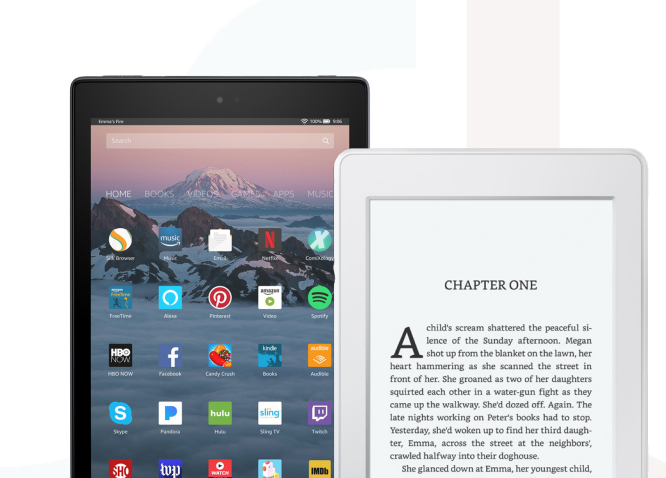

playing with a dandelion on the blanket. Thank God, she was still there. The three-year old gazed

Ð łwi.

Quick Start

Guide

# Have a question? Call us! Phone: 419-625-3834

### **Book-A-Librarian**

Want to know more about computers, eReaders, web applications, or anything tech-related?

The Book-A-Librarian service offers you a FREE 30-minute appointment with an expert.

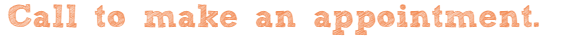

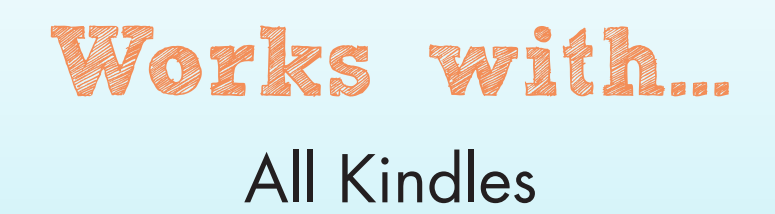

114 West Adams Street | Sandusky, OH 44870 419-625-3834 | www.sanduskylib.org

### eBooks for Kindles

sandusky

## eBooks from the Library

## for Kindles

| EVNET<br>library cooperation |   | Received and the second second | in a state of the state of the | var<br>Var<br>Var<br>Var<br>Var |
|------------------------------|---|----------------------------------------------------------------------------------------------------|----------------------------------------------------------------------------------------------------|---------------------------------|
|                              | - | wp                                                                                                    |                                                                                                    | <u></u>                         |

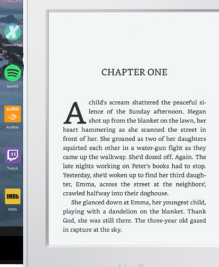

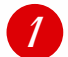

PIN

### Checking out an eBook

To browse the Library's collection of eBooks, please enter this web address into your web browser:

### clevnet.overdrive.com

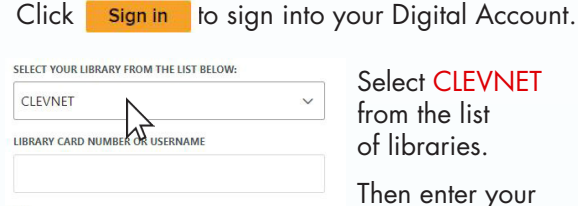

library card number and PIN.

By default, your PIN should be the last four digits of your phone number. If that doesn't work, ask for help at the Circulation Desk.

Once you find a title that you would like to checkout & download click on the Book Cover.

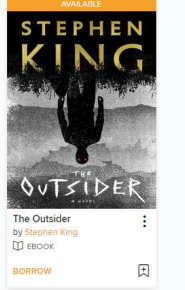

| To check out the click the Borro                      | he eBook,<br>w button. |
|-------------------------------------------------------|------------------------|
| The Outsider<br>A Novel<br>by Stephen King<br>D EBOOK |                        |
| ****                                                  |                        |
| 🖓 1 of 46 copies available                            |                        |
| BORROW                                                | READ A SAMPLE          |

ADD TO WISH LIST () ADD TO HISTORY

Borrow for 21 days ~ CANCEL

Select how many days you would like to borrow the eBook and click the Borrow button to confirm.

You have successfully checked out the eBook! Select Read now with kindle

This will take you to that eBook's page on: Amazon.com

### Delivering an eBook to your Kindle With WIFI

If you are not already logged in to your Amazon account, you will have to sign in with your email address and password.

Click on Get Library Book

Amazon notifies you that the transaction was a success.

The eBook you checked out should begin downloading automatically. If it does not, you can prompt your device to sync.

### Delivering an eBook to your Kindle

Without WIFI (will not work with Kindle Fire)

On the Amazon page of the eBook you checked out, choose to deliver the book by selecting Transfer via Computer. You can also get to Manage Your Kindle and, on the item you want to transfer, go to the Action menu and click on Download & Transfer via USB.

Click on Get Library Book.

Select Download Now.

Save the file to your Desktop.

Connect your Kindle to your computer with the USB cable.

Open the Kindle Drive on your computer within your My Computer folder and then open the Documents folder.

Find the eBook you saved on your desktop. Drag and drop the eBook into the Kindle Documents folder.

Safely disconnect your Kindle by right-clicking on the Kindle Drive and selecting Eject.

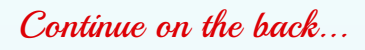